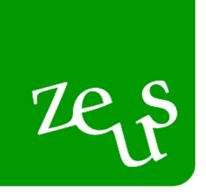

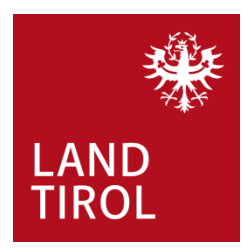

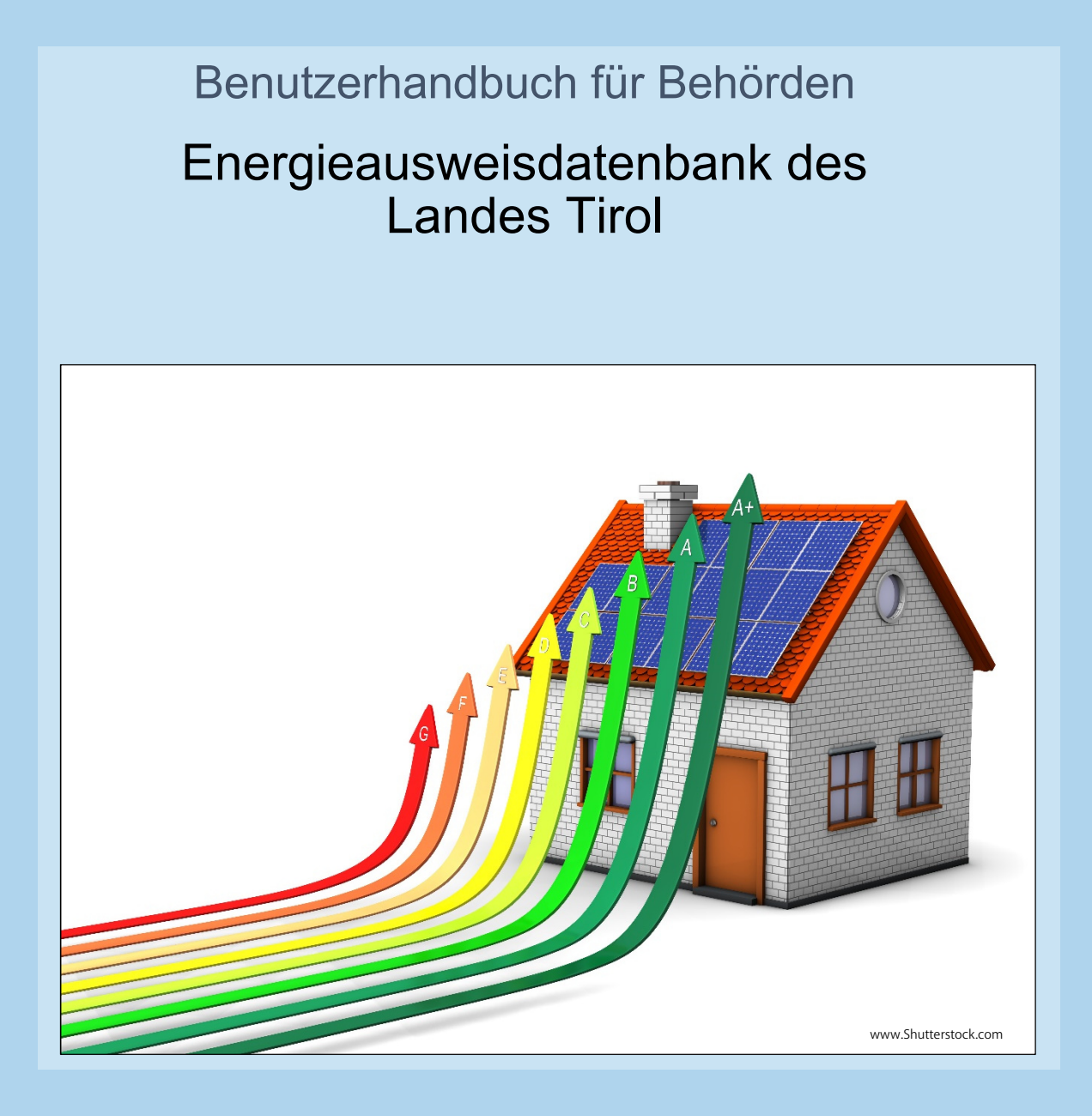

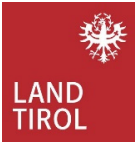

# Inhaltsverzeichnis

| DIE  | ZEUS DATENBANK                          | 3 |
|------|-----------------------------------------|---|
| 1.   | gesetzliche Grundlage                   | 3 |
| 2.   | Allgemeines                             | 4 |
| 3.   | Ablauf des Bauverfahrens                | 5 |
| 4.   | Zugang Energieausweisdatenbank in Tirol | 6 |
| 5.   | Anmeldung für Behörden                  | 7 |
| 6.   | Benutzergruppe Baubehörde               | 8 |
| 7.   | Benutzeroberfläche ZEUS Datenbank 1     | 3 |
| 7.1. | Bereich Energieausweise Suchfunktion    | 3 |
| 7.2. | Stornierte Energieausweise              | 0 |

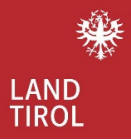

# DIE ZEUS DATENBANK

### 1. gesetzliche Grundlage

Bereits im Jahr 2006 wurde durch das Energieausweisvorlagegesetz beschlossen, dass bei einem Verkauf, einer Vermietung oder Verpachtung die Vorlage eines Energieausweises verpflichtend vorgeschrieben wird.

Durch die Novellierung der Tiroler Bauordnung (2013 und 2020) und der technischen Bauvorschriften (2008 bzw. 2016) wurde die Verpflichtung geschaffen, einen Energieausweis als Teil der Einreichunterlagen bzw. der Unterlagen zur Bauanzeige der Baubehörde vorzulegen.

In der EU Richtlinie 2010/31/EU Anhang II aus dem Jahr 2010 entstanden bereits erste Gedanken eines unabhängigen Kontrollsystems für Energieausweise. Die Richtlinie wurde 2018 durch die Richtlinie (EU) 2018/844 geändert und in weiterer Folge durch die Novelle zur Tiroler Bauordnung 2018 (LGBL. Nr. 66/2020) umgesetzt.

Die gesetzliche Grundlage dafür findet sich in der Tiroler Energieausweisdatenbankverordnung – TEADBV 2022 ausgehend von der Tiroler Bauordnung 2022 § 26 Abs.2 wieder.

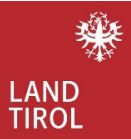

# 2. Allgemeines

Das vorliegende Benutzerhandbuch soll allen Behörden als Orientierungshilfe bei der Nutzung der Energieausweisdatenbank dienen.

Dieses Handbuch ist für die Energieausweisdatenbank in Tirol gültig. **Die Datenbank ist ab 2. Mai 2023 online verfügbar.** 

Aktuell ist die Zeus Datenbank in Salzburg, Niederösterreich, Steiermark, Kärnten und dem Burgenland in Verwendung.

Was macht Zeus?

- Die Zeus Datenbank ermöglicht es, unabhängige Stichproben durch das Zufallsprinzip zu ziehen (Erfüllung der EU Richtlinie 2018/844/EU Anhang II).
- Die Zeus Datenbank erlaubt anonymisierte Datenerfassung zur Umsetzung klimapolitischer Ziele.
- Die Zeus Datenbank kann auch für die Verwaltung und Archivierung der energierelevanten Berechnungen eingesetzt werden.
- Die Zeus Datenbank ermöglicht es den Behörden Zugriff auf Energieausweisdaten zu bekommen.
- Die Zeus Datenbank überprüft eingereichte Energieausweise auf ihre Plausibilität (dient als Unterstützung für Berechner) und Einhaltung der aktuellen Bauvorschriften.
- Die Datenbank wird in mehreren Bundesländern aktiv aber unabhängig voneinander angewandt. Der Anmeldeprozess zur Energieausweisdatenbank muss in jedem Bundesland separat durchgeführt werden.

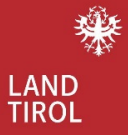

# 3. Ablauf des Bauverfahrens

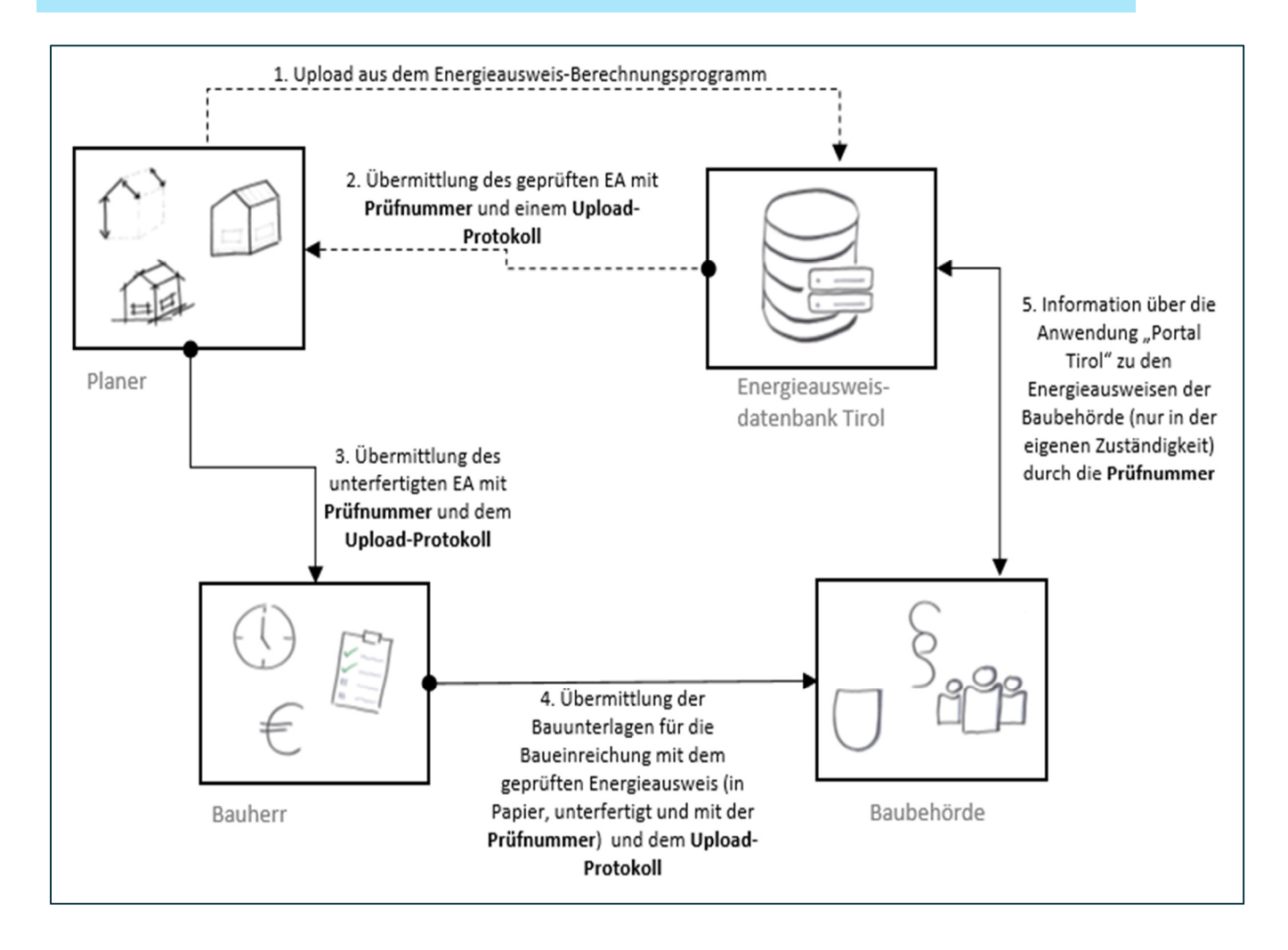

### <u>Wichtig:</u>

Um eine korrekte Datenstruktur in der Energieausweisdatenbank zu erlangen, ist es sinnvoll <u>keine</u> Energieausweise mehr baubehördlich zu bearbeiten bei denen die Zeus Prüfnummer und das Upload Datum fehlt. Der Aufdruck der Zeus Nummer sagt aus das der Energieausweis auch in die Energieausweisdatenbank geladen wurde. Dementsprechende Hinweise in der Bauunterlagenverordnung folgen.

Bestandsenergieausweise sind nur für den Verkauf, Vermietung, Verpachtung oder für die Darstellung des aktuellen baulichen Bestands vorgesehen und können für baurechtliche Verfahren nicht verwendet werden, da keine Anforderungswerte vorhanden sind.

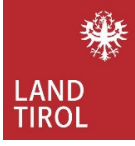

| Zets     Tirol     Eingang am 09. Jän. 2023     Typ: Neubaufertigstellung       Zets     Nr. 80101.23.252.01                                                            |     |
|----------------------------------------------------------------------------------------------------|-----|
|                                                                                                    |     |
| Auf den Aufdruck der Zeus Nummer und das Upload Datum achten. Zu finden ist die Zeus Nummer jeder Seite am oberen Rand des Energieausweises und des Behördenprotokolls. | auf |

# 4. Zugang Energieausweisdatenbank in Tirol

Ein allgemeiner Zugang zur Zeus Energieausweisplattform ist unter dem Link <u>www.energieausweise.net</u> zu finden.

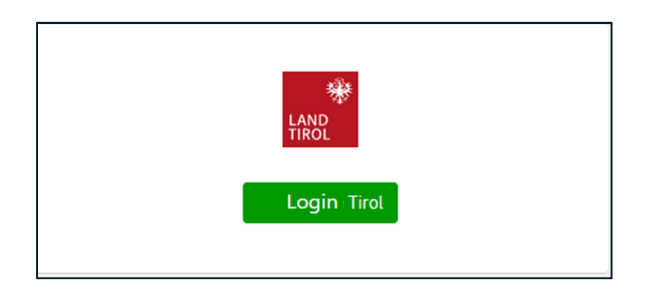

Nach dem Login Tirol führt ein Link zur ZEUS Datenbank Anmeldemaske

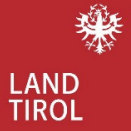

## 5. Anmeldung für Behörden

Die Anmeldung für Behörden erfolgt über das Portal Tirol.

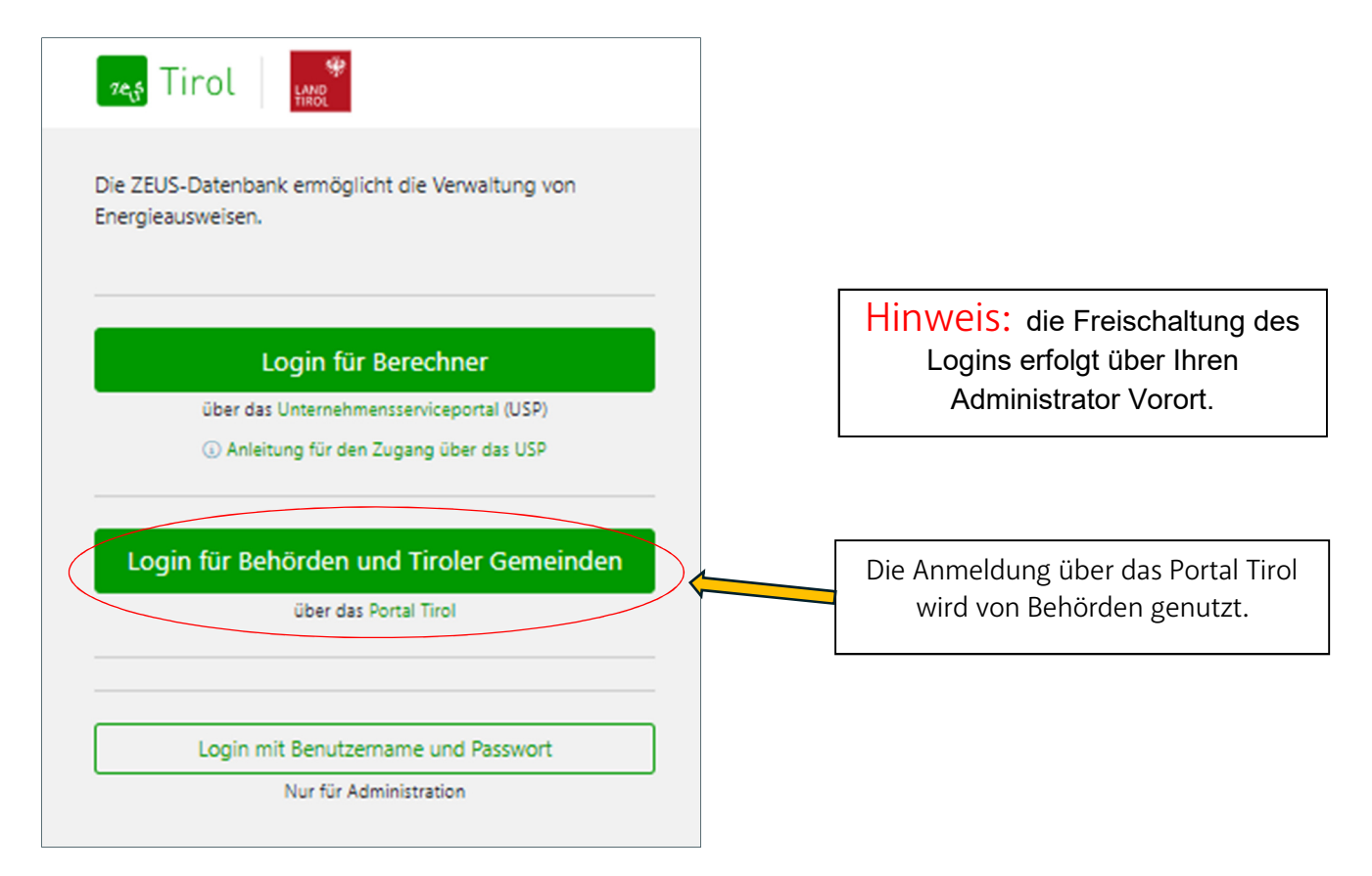

Sämtliche Änderungen für die Benutzergruppe Behörde erfolgt über das Portal Tirol. Falls es zu Problemen beim Einstieg in die Datenbank kommt, bitte an die Datenverarbeitung Tirol GmbH telefonisch unter +0043 512 508 3319 oder per Email unter <u>dvt@tirol.gv.at</u> wenden.

Wichtig ist zu erwähnen das in der Gemeinde der erste Grundstock für Adressen gelegt wird. Mit diesen im AGWR eingepflegten Daten kann die Energieausweisdatenbank den Abgleich der Adressdaten während des Upload Prozesses durch den Berechner durchführen.

Hierzu möchten wir mit der Bitte an die Behörden herantreten, Adressen möglichst zeitnah und vollständig im AGWR zu hinterlegen <u>(bei Baueinreichung</u> <u>oder Baubewilligung)</u> damit der Abgleich mit der Datenbank und den AGWR Daten möglichst reibungslos durchgeführt werden kann.

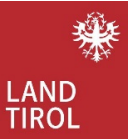

## 6. Benutzergruppe Baubehörde

Energieausweise, die im Wirkungsbereich der Baubehörde liegen können verwaltet werden.

Baubehörden-Benutzer: innen können Energieausweise einsehen die für den Wirkungsbereich Ihrer Gemeinden in die ZEUS Datenbank geladen wurden.

### Struktur und Beschreibung:

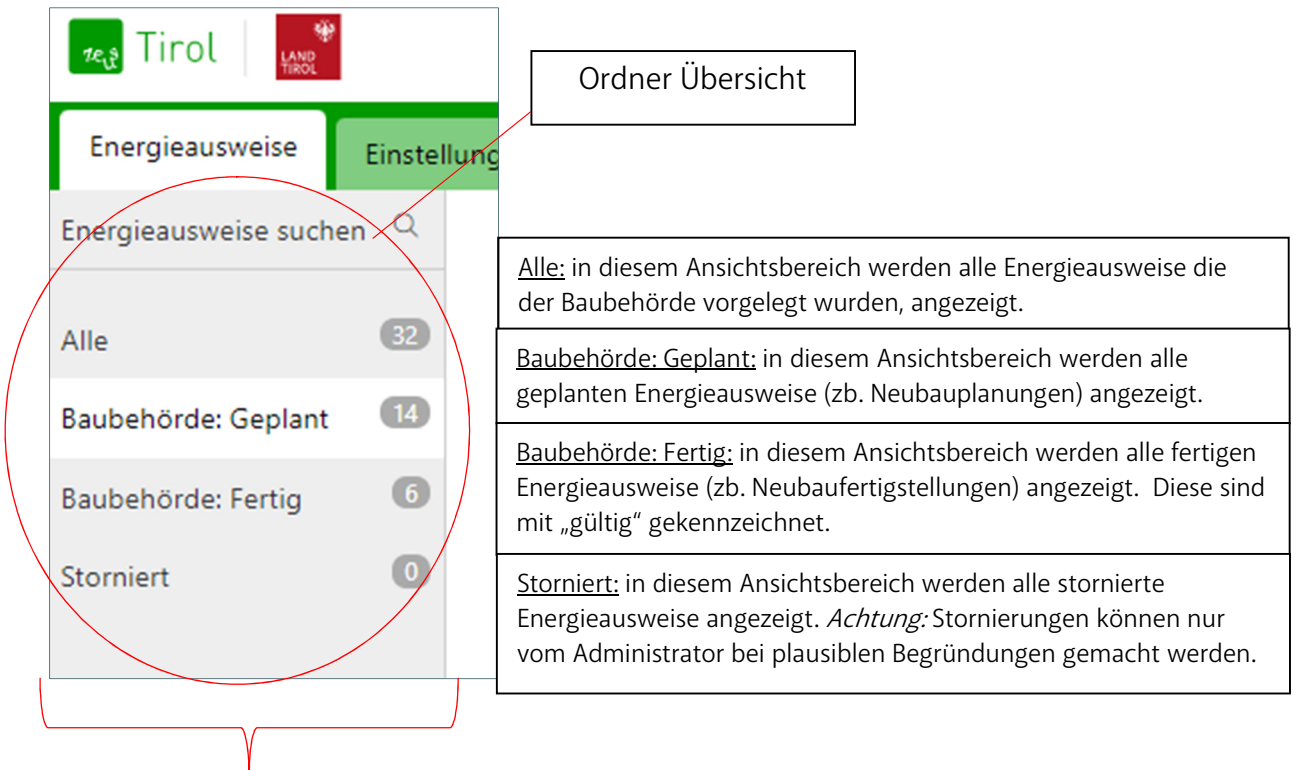

Baubehördenstruktur: hier kann die Baubehörde die Energieausweise verwalten die sich in ihrem Wirkungsbereich befinden.

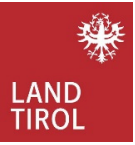

|                       | Baubehörde) (Key-Use               | r) Abmelden Kontakt    |
|-----------------------|------------------------------------|------------------------|
|                       |                                    | Energieausweis suchen  |
| ⑦ Details zur Adresse | 법 Alle Projekte dieser Adresse (3) | 🗘 Projekte vergleichen |
|                       |                                    | GÜLTIG                 |

<u>Details zur Adresse:</u> alle relevanten Details zur angegebenen Adresse (Ort, PLZ, Straße, Katastralgemeinde, Grundstücksnummer) werden angezeigt. Um möglichst alle Daten angezeigt zu bekommen, sollte diese Abfrage bei einem Fertigstellungsenergieausweis (Status GÜLTIG) gemacht werden.

| ←Zurück                        |                       |                     |                            |                                              |
|--------------------------------|-----------------------|---------------------|----------------------------|----------------------------------------------|
| Projekt: 412 ZEUS Nr.: 80103.2 | 23.412.01 GWR-Zahl: - | Größere Renovierung | / Sanierungsfertigstellung | Letzte Aktion: 20. Mär. 2023 15:20           |
| Optimierung - Sanie            | rung Haus             |                     |                            |                                              |
| Wohngebaeude_1_bis_2           |                       |                     |                            |                                              |
|                                |                       |                     |                            |                                              |
| Details zur Adresse            |                       | ×                   |                            |                                              |
| Objekt ID                      | OBJ376                |                     |                            |                                              |
| Straße / Hausnummer:           | Fronting and the      |                     |                            |                                              |
| PLZ / Bestimmungsort:          | 6414                  |                     |                            |                                              |
| Ort:                           | Mieming               |                     |                            |                                              |
| Gemeinde:                      | Mieming               |                     |                            |                                              |
| Einlagezahl:                   | 85                    |                     |                            |                                              |
| Grundstücksnummer(n):          | 10 1/2                |                     | Hinwei                     | S: in der Ansicht des                        |
| Katastralgemeinde:             | Mieming               |                     | Fertigstellu               | ungsenergieausweises                         |
| Katastralgemeinde-Nr.:         | 80103                 |                     | des jeweili<br>alle Date   | igen Projektes können<br>en abgefragt werden |
| AGWR-Adresscode:               | 5 3                   |                     |                            |                                              |
| Subcode:                       | 001                   |                     |                            |                                              |
| Objektnummer:                  | 132 1773              |                     |                            |                                              |
| Nutzungseinheitenlaufnr.:      | 0001                  |                     |                            |                                              |
| Kommentar:                     | -                     |                     |                            |                                              |
|                                |                       | Schließen           |                            |                                              |

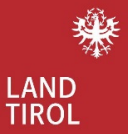

| (Baubehörde) (Key-User)         | Abmelden Kontakt       |
|---------------------------------|------------------------|
|                                 | Energieausweis suchen  |
| Projekte dieser Adresse (3)     | 🗘 Projekte vergleichen |
| Dieser Energieausweis ist der a | aktuell gültige        |

<u>Alle Projekte dieser Adresse:</u> falls mehrere Bauprojekte mit unterschiedlichen ZEUS Nummern auf dieser Adresse gemeldet wurden, werden diese hier angezeigt.

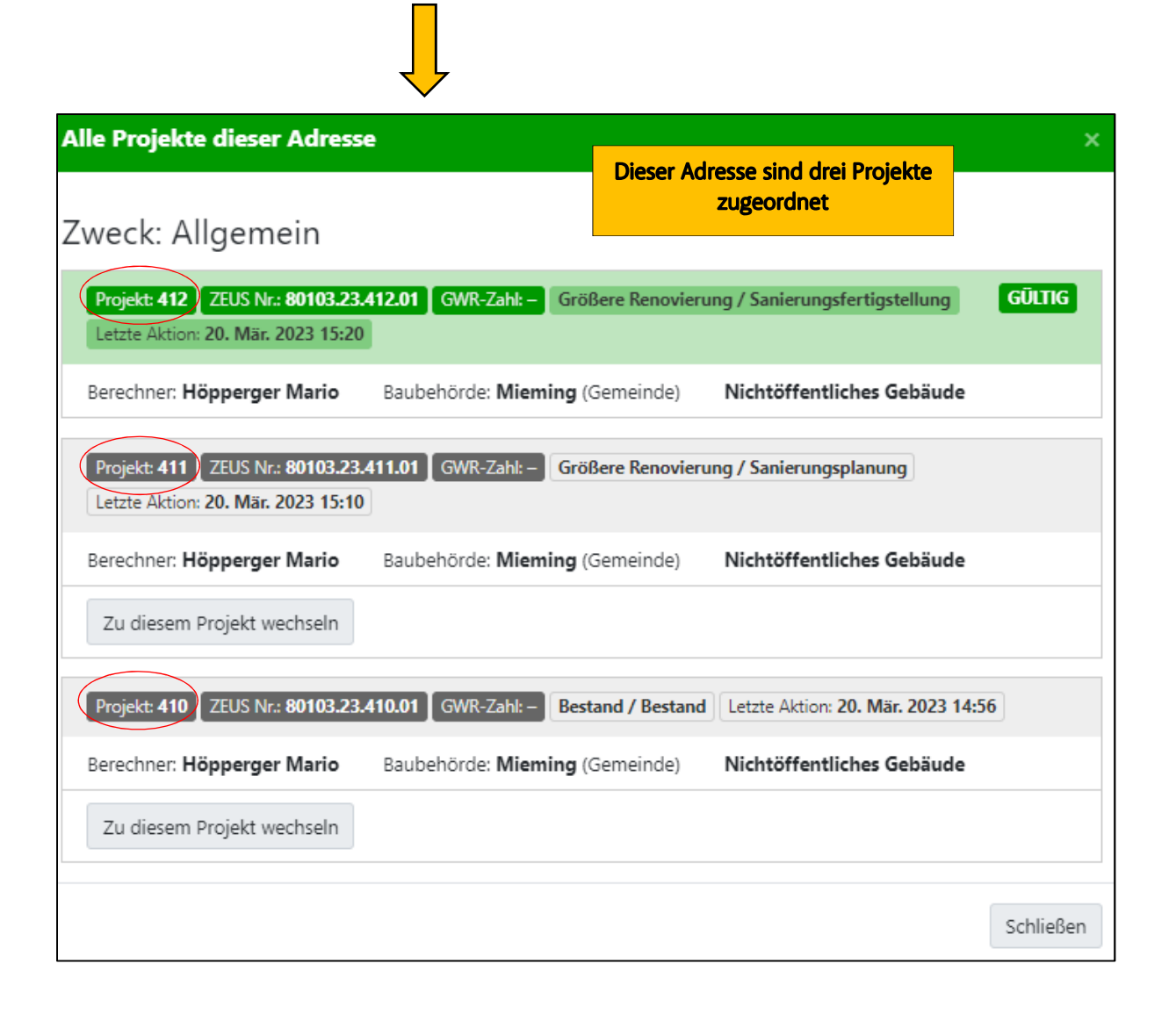

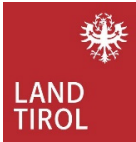

|                     | Baubehörde) (Key-Use                | r) Abmelden Kontakt    |
|---------------------|-------------------------------------|------------------------|
|                     |                                     | Energieausweis suchen  |
| Oetails zur Adresse | L음 Alle Projekte dieser Adresse (3) | 🖓 Projekte vergleichen |
|                     |                                     | GÜLTIG                 |

<u>Projekte vergleichen:</u> alle an einer Adresse befindlichen Bauprojekte können miteinander verglichen werden.

### Zuweisung einer falschen Baubehörde

Falls ein Projekt einer falschen Baubehörde zugewiesen wurde hat jede Baubehörde die Möglichkeit, ein Projekt einer anderen Baubehörde zuzuweisen.

Zb. es wurde eine falsche Baubehörde angegeben; hier hat die falsch zugewiesene Baubehörde die Möglichkeit, den eingereichten Energieausweis der zuständigen Baubehörde zuzuweisen.

Folgende Schritte sind hier anzuwenden:

a) Anwahl des Ordners z.b. Baubehörde: Geplant

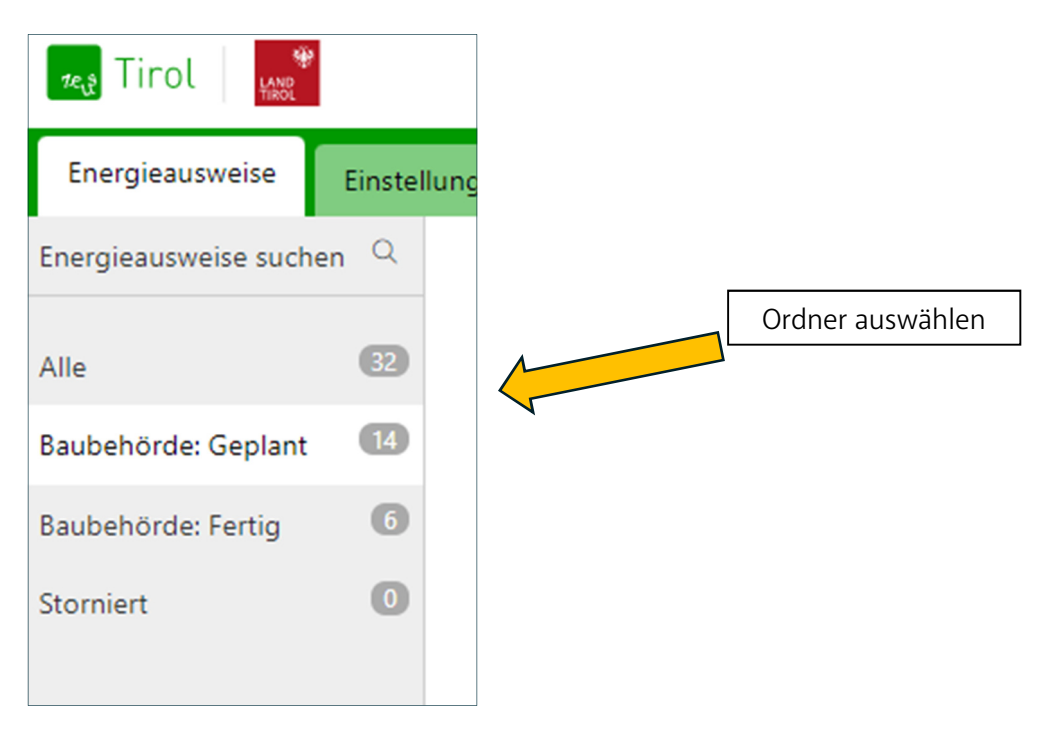

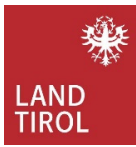

#### b) jeweiliges Projekt auswählen

| Tirol                |              |               |                                                                      |
|----------------------|--------------|---------------|----------------------------------------------------------------------|
| Energieausweise      | Einstellunge | n             |                                                                      |
| Energieausweise such | en Q         |               |                                                                      |
| Alle                 | 32           | Baubehörde    | e: Geplant                                                           |
| Baubehörde: Geplant  | 14           | Projekt 🌳     | Bezeichnung ⊗ ZEUS-Nummer ⊗                                          |
| Baubehörde: Fertig   | 6            | 508           | Haus-Neubau Sonnenweg 31                                             |
| Storniert            | ø            | Neubauplanung | 🕒 80103.23.508.01                                                    |
|                      |              |               |                                                                      |
|                      | -            | 501           | Bürogebäude Mieming                                                  |
|                      |              | Neubauplanung | 🕒 80103.23.501.01                                                    |
|                      |              | /             |                                                                      |
|                      |              | 455           | Bürogebäude Mieming                                                  |
|                      |              | Neubauplanung | ₿ 80103.23.455.02                                                    |
|                      |              |               |                                                                      |
|                      |              |               |                                                                      |
|                      |              |               | Projekt auswählen, in dem die falsche<br>Baubehörde zugewiesen wurde |

#### c) Baubehörde auswählen (Stift)

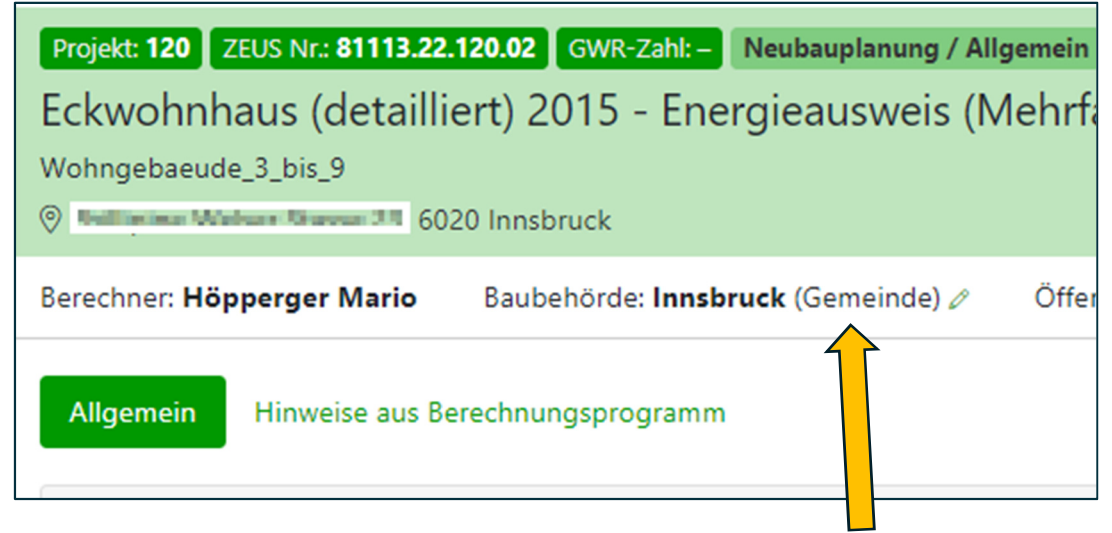

Durch Anwahl der Baubehörde (grüner Stift 🖉 ) kann die Korrektur der Baubehörde vorgenommen werden.

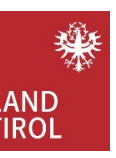

| 7. Benut                      | zeroberfläd                                                                                   | che ZEUS I               | Datenbar          | ۱k                |                 |                                 |               |                                  |               |                                                      |
|-------------------------------|-----------------------------------------------------------------------------------------------|--------------------------|-------------------|-------------------|-----------------|---------------------------------|---------------|----------------------------------|---------------|------------------------------------------------------|
| 7.1. B                        | ereich Ener                                                                                   | gieausweise              | e Suchfunk        | ction             | Suchfeld        | ler                             |               |                                  |               |                                                      |
| 🔩 Tirol 🛛 📑                   |                                                                                               |                          |                   |                   |                 |                                 |               |                                  | Baut          | behörde) (Key-User)   <u>Abmelden</u>   <u>Konta</u> |
| Energieausweise               | Einstellungen                                                                                 |                          |                   |                   |                 |                                 |               |                                  |               | Energieausweis such                                  |
| Energieausweise suchen Q      | Energieausweise suchen<br>Suchbeariff                                                         |                          | -                 |                   |                 |                                 |               |                                  |               |                                                      |
| Alle G<br>Baubehörde: Geplant | z.B. Projektbezeichnung, Lauherr, Berechner, Adresse, ZEU                                     | US-Nummer, Projekt Id    |                   | Suchfunktion durc | h Stichworteing | abe                             |               |                                  |               |                                                      |
| Baubehörde: Fertig  Storniert | Erweiterte Suche: Ort: Haiming × Typ: spierungsplanung<br>Suche nach Bauherr bzw. Adressdaten | Stichworteingab          | e: zb. Haiming    | ]                 |                 | Suche nach Energieausweisdaten  |               |                                  |               |                                                      |
|                               | Bauherr                                                                                       |                          |                   |                   |                 | <b>Typ</b><br>Sanierungsplanung | ~             | Zweck                            |               | v                                                    |
|                               | Straße                                                                                        |                          |                   | Hausnr.           |                 | Nutzung                         |               |                                  | -             |                                                      |
|                               | PLZ                                                                                           | Ort<br>Haiming           |                   |                   |                 | Berechner                       | hinterlegt we | erden                            |               | *                                                    |
|                               | Einlagezahl                                                                                   |                          | Grundstücks-Nr.   |                   |                 | GWR-Zahl                        |               | EAD8-Status                      |               | ~                                                    |
|                               | AGWR Adress-Code                                                                              | Erweiterte Such- u       | nd Filterfunktion | en                |                 | Heizung                         | Energieträger | w                                | irmepumpe     |                                                      |
|                               |                                                                                               |                          |                   |                   |                 | Solaranlage                     | PV-Anlage     | ×                                | umlufttechnik | v                                                    |
|                               |                                                                                               |                          |                   |                   |                 |                                 | ♥             | *                                |               | ~                                                    |
|                               | Energiezusweise suchen Erweiterte Suche ausblenden                                            | 1 Neue Suche             |                   |                   |                 |                                 |               |                                  |               |                                                      |
|                               | Es wurde 1 Energieausweis gefunden.<br>Projekt Energiea                                       | usweis                   | Ergebnis der F    | ilterung          |                 | Adresse, Bauherr                |               | Status                           |               |                                                      |
|                               | 219 Haus-Ver<br>Senierungsplanung Disotot (                                                   | rkaufsstätte<br>22 21903 |                   |                   |                 | Sacharr<br>R                    |               | 21. Dezember 2022<br>eingereicht |               |                                                      |
|                               |                                                                                               |                          |                   |                   |                 |                                 |               |                                  |               |                                                      |

Beispiel: gefiltert wurde nach: Haiming; Sanierungsplanung

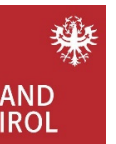

| Tirol "                                     |                                                                                                    | Detailansicht                          |        | Durch Eingabe d<br>Nummer kan<br>Energieausweis | ler ZEUS<br>n ein<br>schnell                                                                                                    |                                                                                      |
|---------------------------------------------|----------------------------------------------------------------------------------------------------|----------------------------------------|--------|-------------------------------------------------|----------------------------------------------------------------------------------------------------|--------------------------------------------------------------------------------------|
|                                             |                                                                                                    |                                        |        | gefunden wei                                    | rden.                                                                                                    | Baubehörde) (Key-User) Abmelden Kontakt                                              |
| Energieausweise                             | Einstellungen                                                                                                    |                                        |        |                                                 |                                                                                                    | Energieausweis suchen                                                                |
| Energieausweise suchen                      | ⊂ Zurück                                                                                                    |                                        |        |                                                 | ⊗ Details zur A                                                                                                    | Adresse ${}^{t}\!\!\!\!\!\!\!\!\!\!\!\!\!\!\!\!\!\!\!\!\!\!\!\!\!\!\!\!\!\!\!\!\!\!$ |
| Alle Gaubehörde: Geplant Gaubehörde: Fertig | <ul> <li>Projekt: 252 ZEUS Nr.: 80101.23.252.01 GWR-Zahl- Neubaufertigstellung / Allger</li> <li>Haus-Verkaufsstätte - Indensitie</li> <li>Beherbungsbetrieb</li> <li>Orientiestellung / Allger</li> </ul> | nein Letzte Aktion: 9. Jän. 2023 07:38 |        |                                                 | Aktuel                                                                                                    | l gültiger Energieausweis                                                            |
| Storniert                                   | Berechner: Hanne Lemma Baubehörde: Haiming (Gemeinde) / Nichtöffe                                                                                                    | ntliches Gebäude                       |        |                                                 |                                                                                                    |                                                                                      |
|                                             | Allgemein Hinweise aus Berechnungsprogramm                                                                                                    |                                        |        |                                                 |                                                                                                    |                                                                                      |
|                                             | Prüfroutinen geprüft am 10.01.2023 um 14:26 Baubehörde (2019)                                                                                                    | Prüfergebnis erfüllt                   |        | 6 &                                             | Status-Verlauf<br>im Ordner "Eingereicht" abgele<br>9. Jan. 2023 07:38<br>Berechner:<br>Höpperger Mario<br>neuer Status: eingereicht            | Status des<br>Energieausweises                                                       |
|                                             | Energieausweis-Vorlage-Gesetz                                                                                                    | 🕃 zur Vorlage                          |        | E &                                             | <ul> <li>automatische Überprüfung: erf</li> <li>Jan. 2023 07:38</li> <li>Automatische Überprüfung</li> <li>neuer Status: erfüllt (A)</li> </ul> | fült                                                                                 |
|                                             | Dokumente                                                                                                    |                                        |        |                                                 |                                                                                                    |                                                                                      |
|                                             | Name                                                                                                    |                                        | Größe  | Änderungsdatum                                  |                                                                                                    |                                                                                      |
|                                             | EA_252.1_Allgemein_Neubaufertigstellung.pdf<br>Energieausweis-PDF                                                                                                    |                                        | 499 KB | 09.01.2023 07:38                                |                                                                                                    |                                                                                      |
|                                             | energieausweis.xml<br>Energieausweis-XML (Original)                                                                                                    |                                        | 30 KB  | 09.01.2023 08:25                                |                                                                                                    |                                                                                      |
|                                             | energieausweis.geqx<br>Originaldatei                                                                                                    |                                        | 156 KB | 09.01.2023 08:26                                |                                                                                                    |                                                                                      |

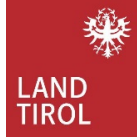

## Suche durch Eingabe der Projekt ID

Durch Eingabe der Projekt ID im Suchfeld kann ein Energieausweis und alle dazugehörigen Unterlagen rasch gefunden werden.

| Zeus Nummer 80101.23.207.02                                                                                                    |   |
|----------------------------------------------------------------------------------------------------|---|
| Projekt ID, Projekt Nummer                                                                                                    |   |
| Alle Projekte dieser Adresse                                                                                                    | × |
| Zweck: Allgemein          Projekt: 301       ZEUS Nr.: 80101.23.301.01       GWR-Zahl: – Neubau / Neubaufertigstellung       GÜLTIG         Letzte Aktion: 30. Jän. 2023 13:55       GULTIG |   |
| Berechner: Höpperger Mario       Baubehörde: H       (Gemeinde)       Nichtöffentliches Gebäude         Zu diesem Projekt wechseln                                                          |   |
| Projekt: 207 ZEUS Nr.: 80101.23.207.02 GWR-Zahl: – Neubau / Neubauplanung Letzte Aktion: 30. Jän. 2023 13:51                                                                                |   |
| Schließen                                                                                                    |   |

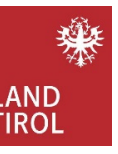

|                                            | Tirol 🙀              |            |                        |                             |
|--------------------------------------------|----------------------|------------|------------------------|-----------------------------|
|                                            | Energieausweise      | Einstellun | gen                    |                             |
|                                            | Energieausweise such | en Q       |                        |                             |
|                                            | Alle                 | 14         | Energieausweise suchen |                             |
|                                            | Baubehörde: Geplant  | 6          | Suchbegriff            |                             |
|                                            | Baubehörde: Fertig   | 6          | <u>¢</u> 07            |                             |
|                                            | Storniert            | 0          | Energieausweise suchen | Erweiterte Suche Neue Suche |
| (Rauhah Bada) (Kau Haar) Abasaldan Kantalt |                      |            |                        |                             |
| (Baubenorde) (Key-Oser) Abmelden Kontakt   |                      |            | Es wurde 1 Energie     | <u>ausweis gefunden.</u>    |
| 207 🛞 Energieausweis suchen                |                      |            | Projekt                | Energieausweis              |
|                                            |                      |            | 207                    | EFH H                       |
| < 1 2 >                                    |                      |            | Neubauplanung          | C 80101.23.207.02           |
|                                            |                      |            |                        |                             |
|                                            |                      |            |                        |                             |
|                                            |                      |            |                        |                             |
|                                            |                      | ,          |                        |                             |
|                                            |                      |            | /                      |                             |
|                                            | Sucherge             | ebnis      |                        |                             |

16

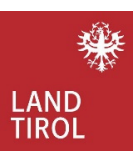

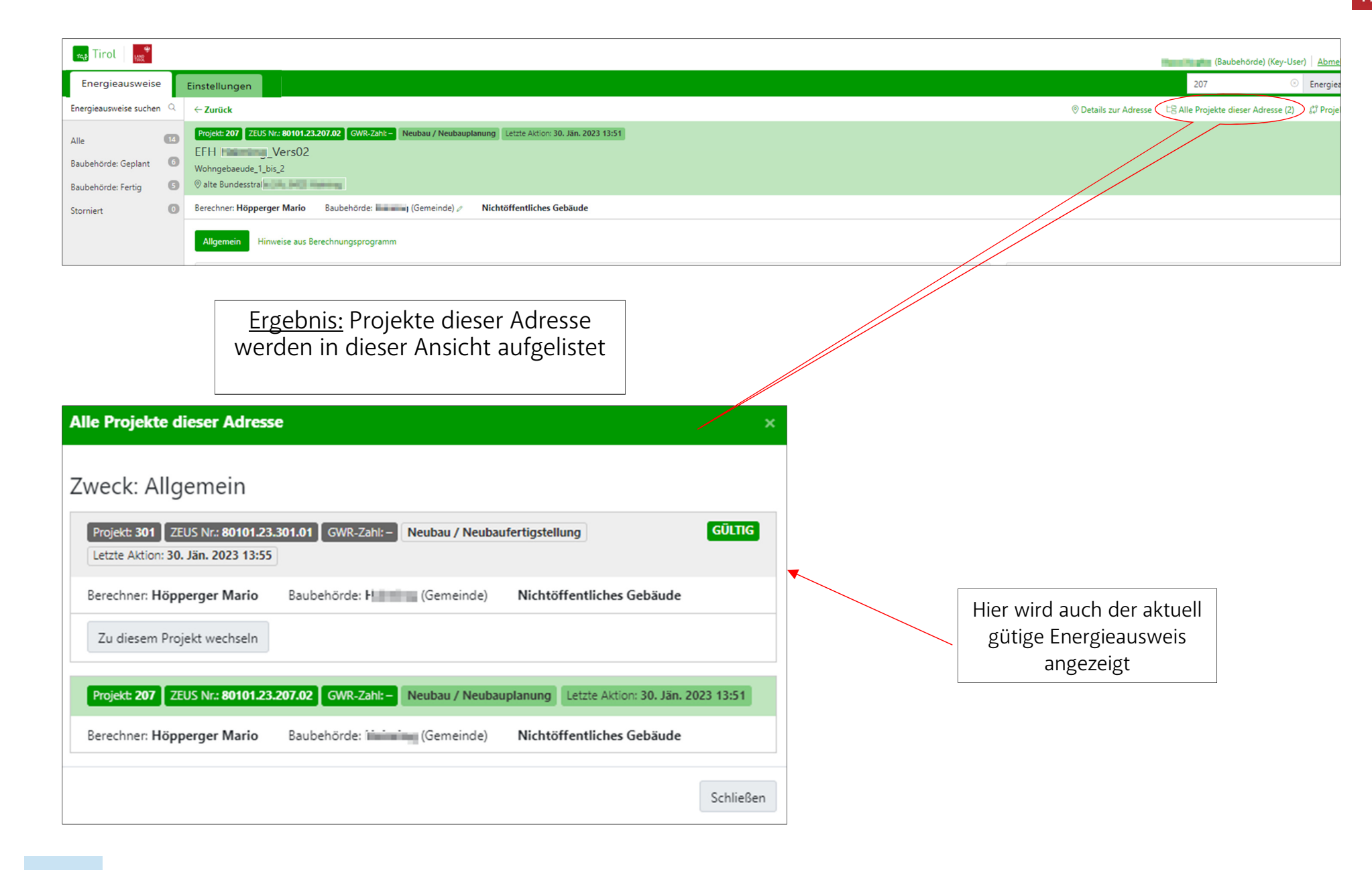

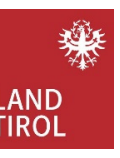

# Dokumente und Kommentare

| Größe  | Änderungsdatum                                       |                                                                                                    |
|--------|------------------------------------------------------|----------------------------------------------------------------------------------------------------|
| 498 KB | 05.01.2023 14:16                                     |                                                                                                    |
| 28 KB  | 05.01.2023 15:13                                     | Hier befinden sich die Dokumente, die<br>automatisch vom jeweiligen<br>Berechnungsprogramm in die Zeus<br>Datenbank beim Upload übertragen werden                                                                                                    |
| 156 KB | 05.01.2023 15:15                                     |                                                                                                    |
|        |                                                      |                                                                                                    |
| Größe  | Änderungsdatum                                       | Hier können Beilagen (Pläne, Berechnunge<br>Projekt abgelegt werden. Es werden auch<br>angezeigt, die beim Upload hinzugefüg                                                                                                    |
| 15 KB  | 28.09.2022 16:47                                     |                                                                                                    |
|        |                                                      |                                                                                                    |
|        | Größe<br>498 КВ<br>28 КВ<br>156 КВ<br>Größe<br>15 КВ | Größe         Änderungsdatum           498 KB         05.01.2023 14:16           28 KB         05.01.2023 15:13           156 KB         05.01.2023 15:15           56 KB         05.01.2023 15:15           Größe         Änderungsdatum           15 KB         28.09.2022 16:47 |

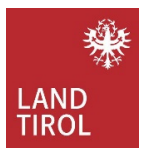

Es können auch von Seiten der Behörden laufend Dokumente, und Beilagen zum jeweiligen Projekt hinzugefügt werden.

| Höpperger Mari                     | o (Berechner)                                                                 |  |
|------------------------------------|-------------------------------------------------------------------------------|--|
| 5. Jänner 2023 (14:                | 15 Uhr) - Upload Plausibilitäts-Check - Version 1                             |  |
| Das Flächenverh<br>wird noch geprü | ältnis der Fenster zur Außenwand < 8 % bzw. > 35 % ist nicht plausibel:<br>ft |  |

Hier können Kommentare hinzugefügt werden. Falls beim Upload schon Kommentare erstellt wurden, sind diese auch hier zusehen.

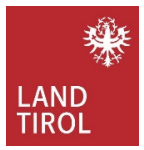

### 7.2. Stornierte Energieausweise

Energieausweisberechner haben die Möglichkeit, bei plausiblen Gründen Energieausweise über den Administrator stornieren zu lassen.

| Tirol 👯                                                 |                                                                                                    | (Baubehörde) A                                                                                                    |
|---------------------------------------------------------|----------------------------------------------------------------------------------------------------|----------------------------------------------------------------------------------------------------|
| Energieausweise Info-Co                                 | enter                                                                                                    | 223 💿 Ene                                                                                                    |
| Energieausweise suchen $\ ^{\bigcirc}$                  | ←Zurück                                                                                                    | $^{\odot}$ Details zur Adresse 🛛 $^{arepsilon}$ Alle Projekte dieser Adresse (2) $~~\ell_{v}^{a}$ P                                                                 |
| Alle 2<br>Baubehörde: Geplant 0<br>Baubehörde: Fertig 1 | Projekt: 223 ZEUS Nr.: 80104.23.223.04 GWR-Zahl:- / Neubauplanung Letzte Aktion: 20. Mär. 2023 08:28<br>Optimierung - Pension<br>Beherbungsbetrieb<br>© Hindeng Hindeng | F.                                                                                                    |
| Storniert 1                                             | Berechner: Höpperger Mario Baubehörde: (Tanan J) (Gemeinde) Nichtöffentliches Gebäude Allgemein Hinweise aus Berechnungsprogramm                                        |                                                                                                    |
|                                                         | Prüfroutinen geprüft am 02.01.2023 um 13:31                                                                                                    | Status-Verlauf  Version 4  Storniert  20 Mar. 2023 0828                                                                                                    |
| Kommentare<br>D Höpperge<br>20. März 20<br>Energieau    | Baubehörde<br>er Mario (Administrator)<br>23 (08:28 Uhr) · Manuell storniert · Version 4<br>sweisdaten werden aufgrund falscher Eingaben storniert                      | Administrator<br>Höpperger Mario<br>neuer Status: storniert<br>Stornierte Energieausweise scheinen im<br>Status Verlauf als storniert und farblich<br>markiert auf. |
|                                                         | Im Kommentarfeld wird der Grund der                                                                                                    |                                                                                                    |

Stornierung angegeben.

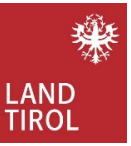

#### <u>Prüfroutinen</u>

Die automatisieren Prüfroutinen sollen der Baubehörde bei Entscheidungsfindungen unterstützen.

Der Energieausweis wird nach der aktuell gültigen OIB Richtlinie überprüft. Das Ergebnis dieser Prüfung wird im Dokument Baubehörde 2019 (Prüfergebnis Baubehörde) angezeigt. Ein "nicht erfüllt" im Baubehördenprotokoll entspricht grundsätzlich nicht den Vorgaben des Baurechts und ist durch den Berechner zu begründen. Im Ablaufdiagramm können die automatisierten Prüfroutinen eingesehen werden.

| ←Zurück                                                                                                    |                                                                                                    |                                | ⑦ Details zur Adresse                                                                                                    | 다음 Alle Projekte dieser Adresse (3)                                                                                  | 🗘 Projekte vergleichen |  |
|----------------------------------------------------------------------------------------------------|----------------------------------------------------------------------------------------------------|--------------------------------|----------------------------------------------------------------------------------------------------|----------------------------------------------------------------------------------------------------|------------------------|--|
| Projekt: 412       ZEUS Nr.: 80103.23.412.01       GWR-Zahl: -       Größere Renovierung / Sanierungsfertigstellung       Letzte Aktion: 20. Mär. 2023 15:20         Optimierung - Sanierung Haus         Wohngebaeude_1_bis_2       Image: Sanierung Haus       Image: Sanierung Haus |                                                                                                    |                                |                                                                                                    |                                                                                                    |                        |  |
| Berechner: Höpperger Mario Baubehörde: Mario (Gemeinde) 🖉 Nichtöffentliches Gebäude                                                                                                    |                                                                                                    |                                |                                                                                                    |                                                                                                    |                        |  |
| Allgemein Hinweise aus Berechnungsprogramm                                                                                                    |                                                                                                    |                                |                                                                                                    |                                                                                                    |                        |  |
| Prüfroutinen geprüft am 24.03.2023 um 11:55 Status-Verlauf                                                                                                    |                                                                                                    |                                |                                                                                                    |                                                                                                    |                        |  |
|                                                                                                    |                                                                                                    |                                | ⊘ im Ordner "Ein<br>20. Mär. 2023 15:<br>Berechner:                                                                                                    | gereicht" abgelegt                                                                                                   |                        |  |
| Baubehörde (2019)                                                                                                    | Prüfergebnis erfüllt                                                                                                | Eo d                           | Ropperger Ma<br>neuer Status:                                                                                                    | rio<br>eingereicht                                                                                                   |                        |  |
| Energieausweis-Vorlage-Gesetz<br>Aushang nach Tiroler Bauordnung                                                                                                    | Image      Image      Image      Image      Image      Image      Image      Image      Image      Image      Image |                                | Image: Solution of the second second | automatische Überprüfung: erfüllt     20. Mär. 2023 15:20     Automatische Überprüfung     neuer Status: erfüllt (A) |                        |  |
| Prüfroutinen                                                                                                    | Prüfergebnisse, können durch<br>Anklicken ausgewählt werden                                                         | Detaillierte<br>Prüfergebnisse | Ablaufdiagramm                                                                                                    |                                                                                                    |                        |  |

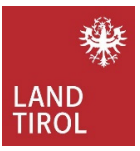

Prüfroutinen in der Datenbank werden erstellt als

- Plausibilitätsprüfung (dient für den Berechner als Information und Hilfestellung; ist nur für den Berechner ersichtlich)
- Baubehörde (2019)
- Energieausweis-Vorlage-Gesetz
- Aushang nach Tiroler Bauordnung

die jeweils in pdf Format vorhanden sind.

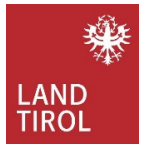

• Baubehörde (2019)

#### Erfüllung der OIB Richtlinie 2019

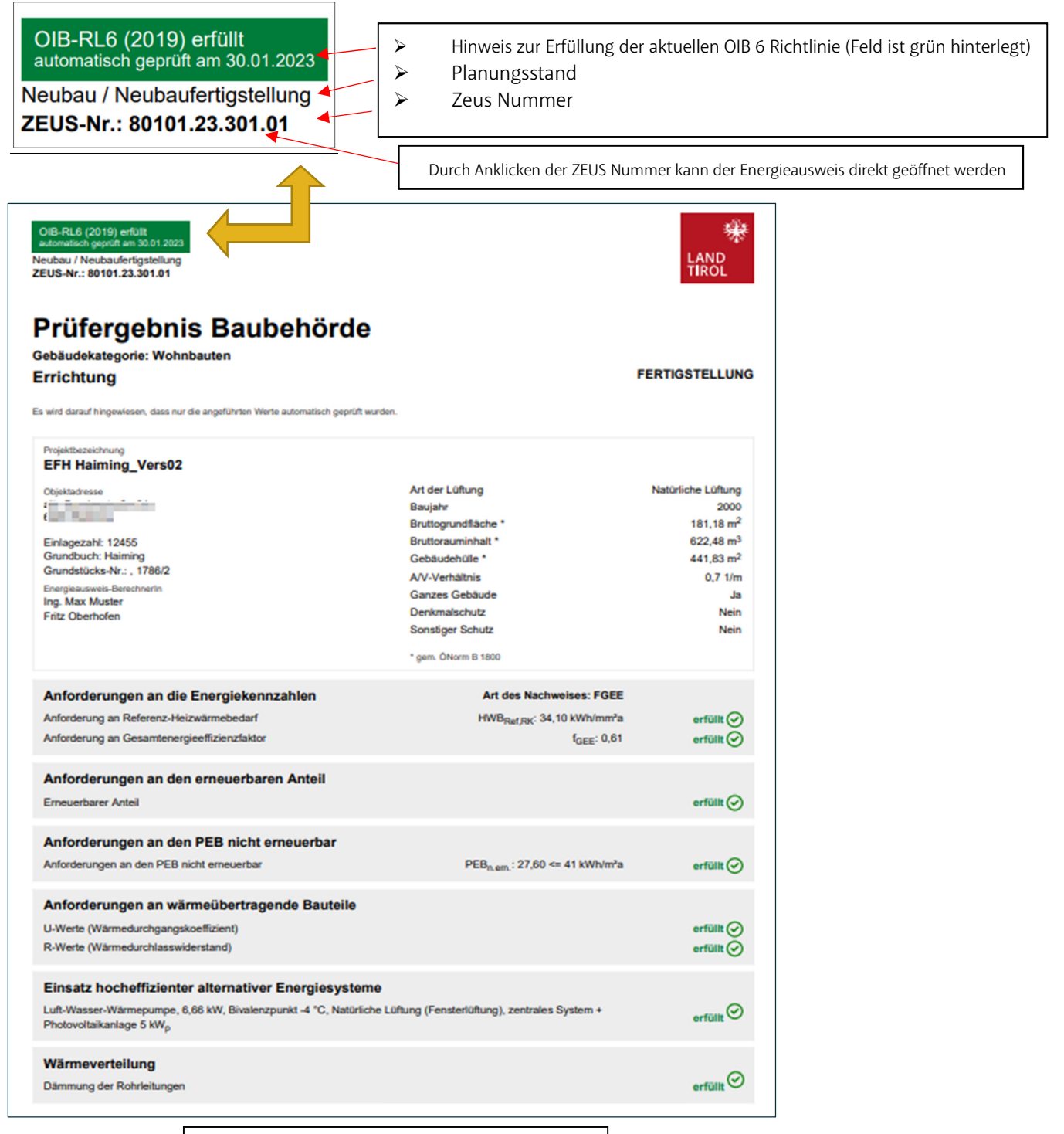

Hinweis: man kann zur Kontrolle die HWB Ref.RK Werte für WG, NWG auch selbst rechnen; siehe OIB RL6 4.3

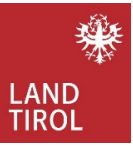

#### Hinweis:

Die Technischen Bauvorschriften geben nach §35a Abs. 2 vier Nachweiswege für den Nachweis der Einhaltung der Alternativenprüfung vor.

Diese sind:

- 1. Nachweis über den Einsatz eines hocheffizienten alternativen Systems
- 2. Nachweis über die Einhaltung der Anforderung an das Niedrigstenergiegebäude (über die Kennzahl reduzierter Primärenergiebedarf nicht erneuerbar)
- 3. Nachweis über die Nutzung erneuerbarer Quellen mittels hocheffizienter alternativer Systeme für mindestens 80 % des erforderlichen Wärmebedarfs für Raumheizung und Warmwasser
- 4. Gesamtkostenvergleich

Aktuell kann der <u>Primärenergiebedarf</u> nur für <u>Wohngebäude im Neubaubereich</u> im Baubehördenprotokoll ausgewiesen werden.

Der Nachweisweg 2 über die Anforderung Niedrigstenergiegebäude ist nach TBV § 35 für alle Neubauten seit 1. Jänner 2021 zwar verpflichtend

einzuhalten, kann für Nicht-Wohngebäude (Nutzungskategorie 4 bis 12) derzeit jedoch nicht ausgewiesen werden.

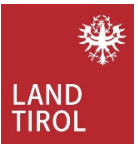

#### Nichterfüllung der OIB Richtlinie 2019

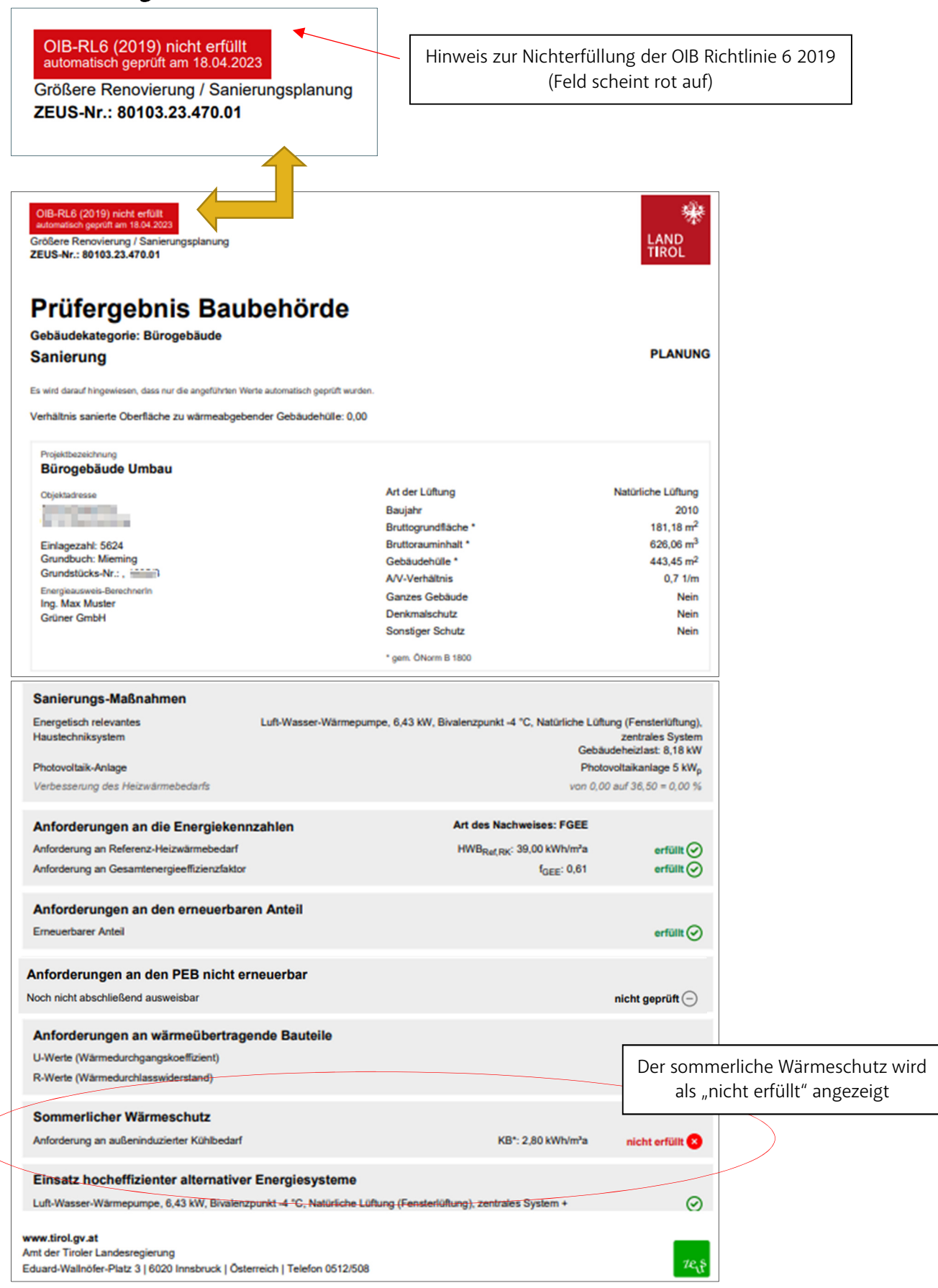

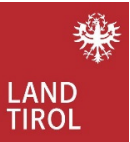

Am Baubehörden Protokoll scheint noch ein Feld am Ende des Dokumentes auf, wo detailliert aufgelistet wird, welche baurechtlichen Anforderungen nicht erfüllt werden.

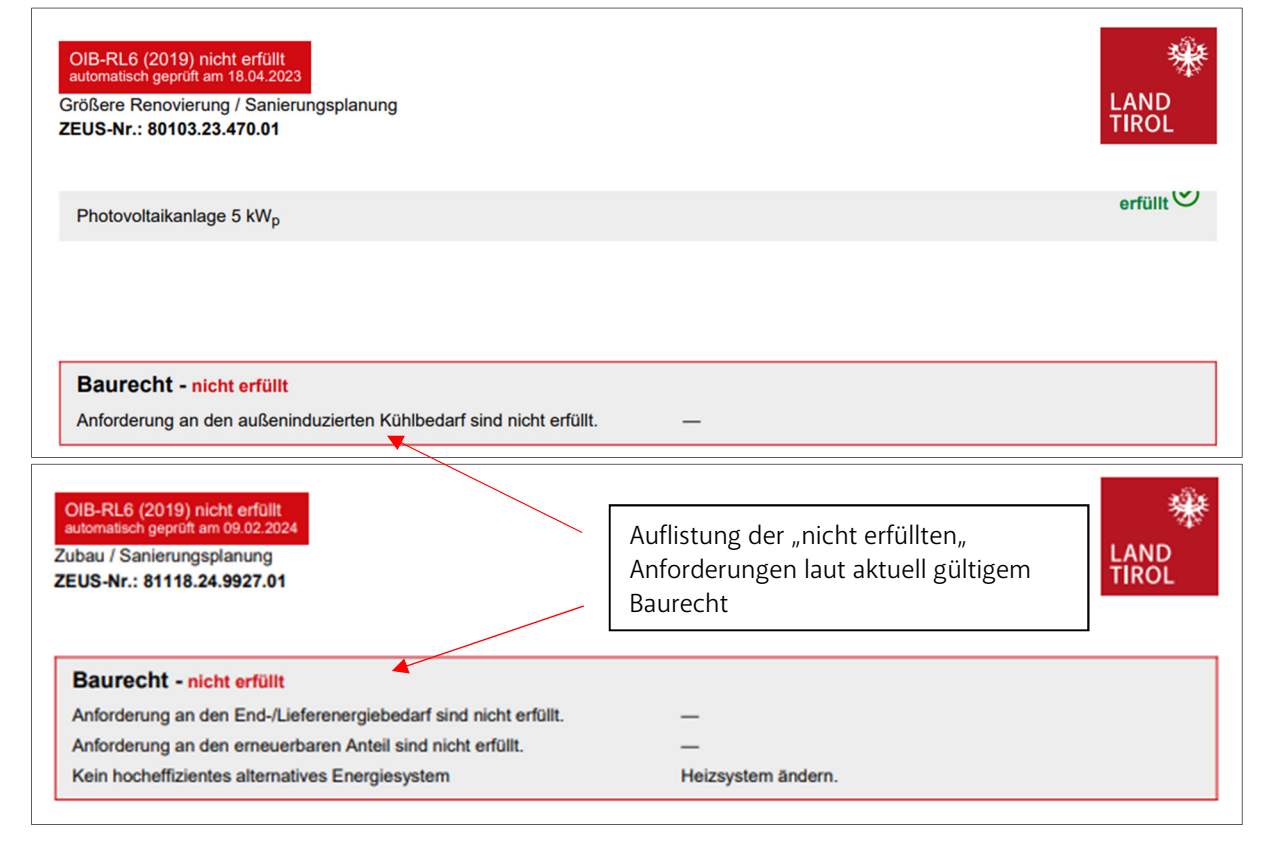

Das Protokoll (Prüfergebnis Baubehörde) dient der Behörde zur übersichtlichen und besseren Entscheidungsfindung.

Die Datenbank überprüft automatisch Energieausweise auf Erfüllung der aktuellen OIB Richtlinie und Ergebnisse werden transparent am Baubehördenprotokoll dargestellt.

Hinweis: Das Dokument Prüfergebnis Baubehörde=> <u>Baubehörde (2019)</u> ist bei der Baueinreichung derzeit noch in Papierform den Behörden vorzulegen.

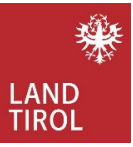

#### • Energieausweis-Vorlage-Gesetz

| EUS-Nr.: 80101.23.250.01                                                                                                    |                                          | LAND                  |
|----------------------------------------------------------------------------------------------------|------------------------------------------|-----------------------|
| Energieausweis-Vo<br>Beherbungsbetrieb, Errichtung, Ganzes G                                                                                                    | rlage-Gesetz                             |                       |
| Projektbezeichnung<br>Haus-Verkaufsstätte                                                                                                    |                                          |                       |
| Objektadresse                                                                                                    | Art der Lüftung                          | Natürliche Lüftung    |
| i în factoria în în                                                                                                    | Baujahr                                  | 2000                  |
| <b>U</b> y                                                                                                    | Bruttogrundfläche *                      | 120,00 m <sup>2</sup> |
| Einlagezahl: 1                                                                                                    | Bruttorauminhalt *                       | 376,00 m <sup>3</sup> |
| Grundbuch: H                                                                                                    | Gebäudehülle *                           | 223,44 m <sup>2</sup> |
| Grundstücks-Nr.: , 1+2+2+                                                                                                    | A/V-Verhältnis                           | 0,6 1/m               |
| Energieausweis-BerechnerIn                                                                                                    | Ganzes Gebäude                           | Nein                  |
| a second second s | Denkmalschutz                            | Nein                  |
|                                                                                                    | Sonstiger Schutz                         | Nein                  |
|                                                                                                    | * gem. ÖNorm B 1800                      |                       |
|                                                                                                    | e nach dem Energiaeurusia Varlana Casat  | - oue court bit       |
| Der Energieausweis wurde zur Vorlag                                                                                                    | e nach dem Energieausweis-Vorlage-Gesetz | z ausgewählt.         |

Dieses pdf Dokument dient zur Vorlage bei Verkauf, Vermietung, Verpachtung oder Energieausweis Aushangs Verpflichtung

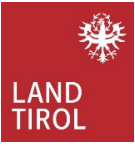

### Beschreibung Zeus Nummer:

Die Zeus Nummer setzt sich zusammen aus der Katastralnummer, der Jahreszahl, der Projekt ID und der Versionsnummer.

Eine neue Versionsnummer wird dann erstellt, wenn bereits ein Energieausweis existiert und dieser vom Typ und Zweck aktualisiert wird.

Die Zeus Nummer soll der Berechner an die jeweiligen Kunden weitergeben. Diese können mit dieser Nummer ihre Daten abrufen und mit der Baubehörde, Wohnbauförderung kommunizieren.

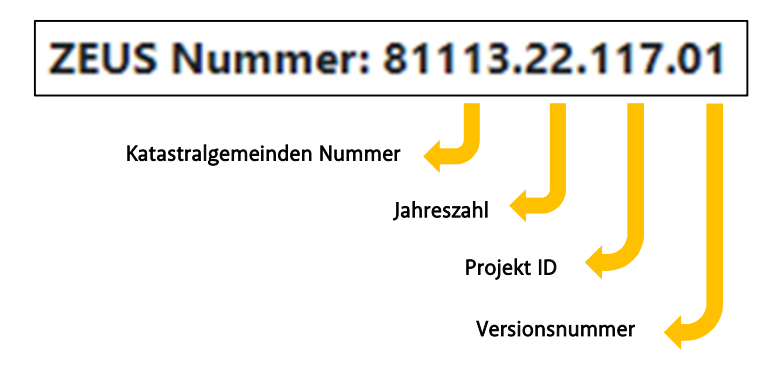

Beispiel:

| Tirol Max              |        |                                                                                                    |  |  |
|------------------------|--------|----------------------------------------------------------------------------------------------------|--|--|
| Energieausweise        | Einste | ellungen                                                                                                    |  |  |
| Energieausweise sucher | Q      | ← Zurück                                                                                                    |  |  |
| Alle                   | 0      | Projekt: 244 ZEUS Nr.: 80101.2(J.244.06 GWR-Zahlt – Zubau / Sanierungsfertigstellung Letzte Aktion: 30. Jän. 2023 14:29 |  |  |
| Baubehörde: Geplant    | 8      | V hngebaeude_1_bis_2                                                                                                    |  |  |
| Baubehörde: Fertig     | 4      | 🕫 💶 💷 💷 🦉 i425 Hallhing                                                                                                 |  |  |
| Storniert              | 0      | B echner: Höpperger Mario Baubehörde: Haiming (Gemeinde) // Nichtöffentliches Gebäude                                   |  |  |

Das 244. Projekt wurde in die Datenbank geladen; fortlaufende Nummer des erfolgten Uploads

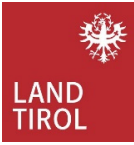

| 🔫 Tirol 👷                                         |           |                                                                                                    |                                                               |                                                                                       |
|---------------------------------------------------|-----------|----------------------------------------------------------------------------------------------------|---------------------------------------------------------------|---------------------------------------------------------------------------------------|
| Energieausweise                                   | Eir       | stellungen                                                                                                    |                                                               |                                                                                       |
| nergieausweise suchen 🭳 $\leftarrow$ Zurück       |           |                                                                                                    |                                                               |                                                                                       |
| Alle<br>Baubehörde: Geplant<br>Baubehörde: Fertig | 9         | Projekte 244 ZEUS Nr.: 6010123244.06 J. GWR-Zdht- Zubau / Sanierungsfertigstellung Letzte Aktion: 30. Jan. 2023 14:29 EFH Haiming_Vers02 Wohngebeude_1_bis_2   Rerschner Hänerger Matio |                                                               |                                                                                       |
|                                                   |           | Allgemein Hinweise aus Berechnungsprogramm Prüfroutinen geprüft am 30.01.2023 um 14:29 Baubehörde (2019) Energieausweis-Vorlage-Gesetz                                                  | <ul> <li>Prüfergebnis erfüllt</li> <li>2ur Vorlage</li> </ul> | E &<br>E &                                                                            |
|                                                   |           | Dokumente<br>Version 6 Version 5 Version 4 Version 3 Version<br>Name                                                                                                    | n 2 Version 1                                                 | liceon Draight unuder boraite (                                                       |
| Zeus Nu<br>81101=>                                | mr<br>• K | ner: 8101.23.244.06<br>atastralgemeinde Haimir<br>szabl 2023 (Upload erfol                                                                                                    | In c<br>Versi<br>Ig                                           | liesem Projekt wurden bereits 6<br>onen einer Neubauplanung in d<br>Datenbank geladen |

244=> Projekt Nummer 244

06=> Version 06 (6. Neubauplanung)

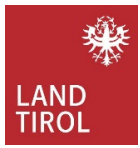

#### Kontakt

Ing. Mario Höpperger E-Mail: <u>mailto:energieausweisdatenbank@tirol.gv.at</u> Tel.: +0043 512 508 4008 www.tirol.gv.at/energieausweisdatenbank/

Da in der Energieausweisdatenbank laufend Optimierungen stattfinden, werden auch die Dokumente immer wieder aktualisiert. Die jeweils aktuellen Versionen sind auf der Homepage des Landes Tirol unter Energieausweisdatenbank abrufbar.

Februar 2024: Update Benutzerhandbuch\_Tirol-Behörden

Änderungen vorbehalten